Making a Bootable Linux USB Flash Drive with the Universal USB Installer.

Insert the target USB flash drive into the USB port before starting the installer program. This is the start up screen for the Universal USB Installer. It contains the copyright, distribution and usage information. Click "I Agree" to continue.

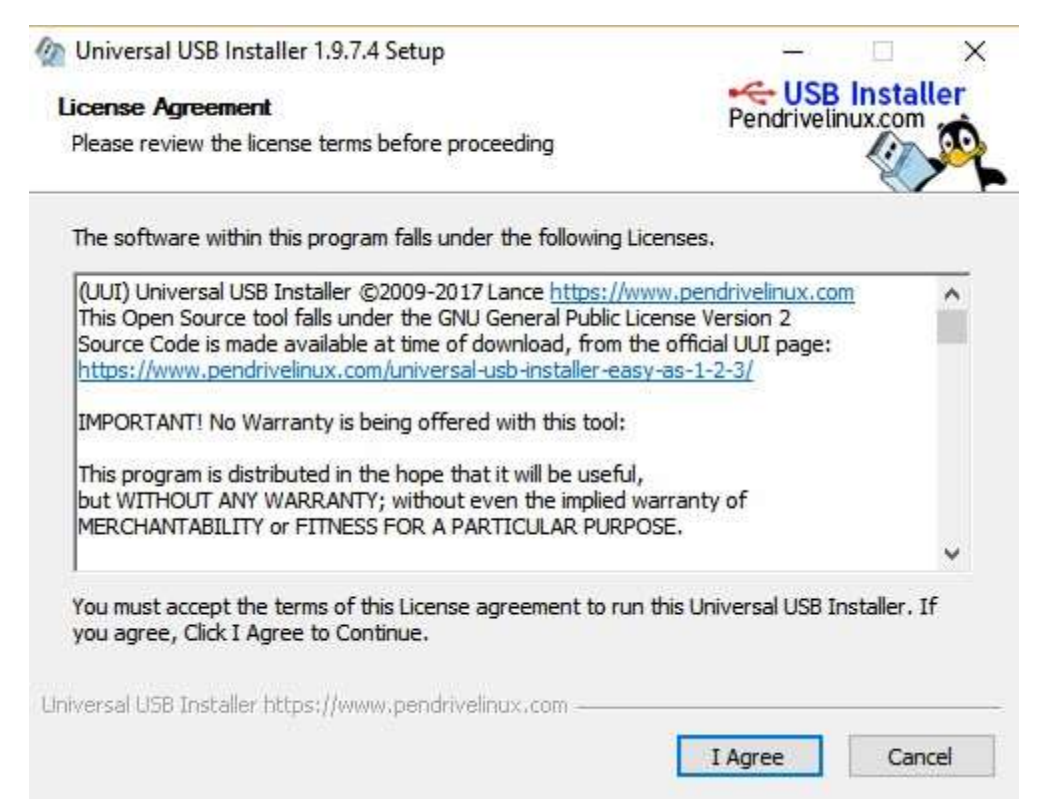

This is the main window. You can "Cancel" at any time. The drop down provides a list of target Linux distributions to select from. This example will be using an Ubuntu distribution.

| Iniversal USB Installer 1.9.7.4 Setup                                                          | - 0 ×             | Iniversal USB Installer 1.9.7.4 Setup                                                                          | - 0 X                             |
|------------------------------------------------------------------------------------------------|-------------------|----------------------------------------------------------------------------------------------------|-----------------------------------|
| Setup your Selections Page<br>Choose a Distro, related ISO/ZIP file and, your US8 Flash Drive. | Pendrivelinux.com | Setup your Selections Page<br>Choose a Distro, related ISO/ZIP file and, your U                                | ISB Flash Drive.                  |
| Step 1: Select a Distribution from the dropdown to put on your USB                             |                   | Step 1: Select a Distribution from the dropdown                                                                | to put on your USB                |
| Step 2: Select the str (Manie PLST IE: the same as above)                                      |                   | Ubuntu 32/64 Bit A                                                                                             | Show All ISOs?                    |
| Browse to and select the law<br>Page 3: Select the down latter of your USE Show all Drives ()  | SE WITH CALIFICA) | Edubuntu<br>Edubuntu<br>Kubuntu<br>Lubuntu<br>Mythkuntu<br>BickRontu<br>Ubuntu Mate<br>Ubuntu Server Installer | Bhow of Drives (USE WITH CAUTION) |
| Home Page FAQ Recommended Flash Drives                                                         |                   | Linux Mint 32/64 Bit Driv<br>Linux Mint                                                                        | <b>es</b>                         |
|                                                                                                | Cancel            | Debian Live,Netinst 32/64 Bit<br>Debian Live                                                                   | Creste Cancel                     |

With the distribution selected, use the "Browse" button to select the Linux "iso" file.

| Se C        | Universal USB Ins<br>stup your Select<br>Thoose a Distro, re | italler 1.9.7.4 Setup<br>tions Page<br>elated ISO/ZIP file and, yo                                                                                                    | ur USB Flash Drive.                                                                                                    | - USB Insta<br>Pendrivelinux.com                                                                                                    | k<br>ller |   |
|-------------|--------------------------------------------------------------|----------------------------------------------------------------------------------------------------|----------------------------------------------------------------------------------------------------|----------------------------------------------------------------------------------------------------|-----------|---|
|             | itep 1: Ubuntu Sel                                           | ected. Go to step 2.                                                                                                    |                                                                                                    |                                                                                                    |           |   |
|             | Ubuntu                                                       | ~                                                                                                    | Download Link                                                                                                    | Hama Daga                                                                                                    |           |   |
| 5           | itep 2 PENDING: B                                            | rowse to your ubuntu*de                                                                                                    | sktop*.iso                                                                                                    | Show All I                                                                                                    | SQs?      |   |
|             | Browse to and se                                             | lect your ubuntu "desktop"                                                                                                    | so                                                                                                    | Brows                                                                                                    | e )       |   |
| 3           | tep 3: Select the                                            | drive letter of your USB                                                                                                    | Show all Drives (U                                                                                                    | SE WITH CANTION)                                                                                                    |           |   |
| 1           |                                                              | 6                                                                                                    |                                                                                                    | K                                                                                                    |           |   |
| Open Open   |                                                              |                                                                                                    |                                                                                                    |                                                                                                    |           | × |
| < 1         | > This PC                                                    | > Desktop > Linux                                                                                                    | ڻ v گ                                                                                                    | Search Linux O                                                                                                    | S         | P |
| Organize 🔻  | New folder                                                   |                                                                                                    |                                                                                                    |                                                                                                    | 88 • 🗖    | 0 |
| 🖈 Quick acc | ess î I                                                      | ubuntu-12.04-deskto                                                                                                    | p-i386.iso                                                                                                    |                                                                                                    |           |   |
| C On Dia    |                                                              | ubuntu-16.04-deskto                                                                                                    | p-amd64.iso                                                                                                    |                                                                                                    |           |   |
| Chebrive    |                                                              |                                                                                                    |                                                                                                    |                                                                                                    |           |   |
| This PC     |                                                              |                                                                                                    |                                                                                                    |                                                                                                    |           |   |
| Desktop     |                                                              |                                                                                                    |                                                                                                    |                                                                                                    |           |   |
| Docume      | nts                                                          |                                                                                                    |                                                                                                    |                                                                                                    |           |   |
| - Downloa   | ids 🗸                                                        |                                                                                                    |                                                                                                    |                                                                                                    |           |   |
|             | File name:                                                   | ubuntu-16.04-desktop                                                                                                    | o-amd64.iso ∨                                                                                                    | iso file                                                                                                    |           | ~ |
|             |                                                              | and the second second se | Contracted and an and the second second | the second state of the second second s |           |   |

With the Linux "iso" file selected, select the target USB flash drive. In this example, an 8 GB USB flash drive is being used. The user interface will identify USB drives only unless the "Show all Drives" check box is selected. The 8 GB USB flash drive is listed as 7 GB, the same as reported by the windows "properties" pop-up.

| Investal USB Installer 1.9.7.4 Setun                                                           | -              | ×         | Øn Universal USD Installer 1974 Setup                                                          |                               |
|------------------------------------------------------------------------------------------------|----------------|-----------|------------------------------------------------------------------------------------------------|-------------------------------|
| Setup your Selections Page<br>Choose a Distro, related ISO/ZIP file and, your USB Flash Drive. | Pendrivelinuko | om A      | Setup your Selections Page<br>Choose a Distro, related ISO/ZIP file and, your US8 Flash Drive. | Contraction Pendrivelinux.com |
| Step 1: Ubuntu Selected. Go to step 2.                                                         |                |           | Step 1: Ubuntu Selected. Go to step 2.                                                         |                               |
| Ubuntu 😪 Local so Selected                                                                     | Litime Dane    |           | Ubuntu v Local se Selecte                                                                      | SC.                           |
| Step 2: ubuntu-16.04-desktop-amd64.iso Selected                                                | Show /         | All 15Os7 | Step 2: ubuntu-16.04-desktop-amd64.iso Selected                                                | Show All ISOs?                |
| C: Users Dad Desktop Linux OS vountu-15.04-desktop-and64.au                                    | Br             | wee       | Cillusers'(Dad)(Desktop)(Linux OS)(ubuntu-16.04-desktop-amd64.a                                | la Browse                     |
|                                                                                                |                |           | G(1 788 FDD                                                                                    | yee min cability              |
| Home Page FAQ Recommended Flash Drives traversel LDR Installer Intex () men percentional com   |                |           | Nome Page FAQ Recommended Flash Drives Linkersei LDD Installer Nitzer//www.amstreelinas.com    |                               |
| 10                                                                                             | Greate         | Cancel    |                                                                                                | Ometer Cancel                 |

The "Create" button now becomes active. Additional check boxes are provided to format the USB flash drive with either a NTFS or a FAT32 file structure. It is not necessary to format the USB drive to proceed.

| Universal USB Installer 1.9.7.4 Setup                                 | p                                   | -                             |                      | >   |
|-----------------------------------------------------------------------|-------------------------------------|-------------------------------|----------------------|-----|
| Setup your Selections Page<br>Choose a Distro, related ISO/ZIP file a | and, your USB Flash Drive.          | Pendrive                      | B Instal             | ler |
| Step 1: Ubuntu Selected. Go to step 2                                 | L.                                  |                               |                      |     |
| Ubuntu                                                                | Local iso Selecte                   | d.                            |                      |     |
| Step 2: ubuntu-16.04-desktop-amd64                                    | iso Selected                        | tu Home Pag                   | e<br>Show All IS     | Os? |
| C: \Users \Dad \Desktop \Linux OS \ubu                                | ntu-16.04-desktop-amd64.is          | ci                            | Browse               | ŧ   |
| Step 3: Drive G: Selected.                                            | Show all Drives                     |                               |                      |     |
| G:\ 7GB FDD 🗸 🗸                                                       | INTFS Format Dr     Fat32 Format Dr | ive (Erases (<br>rive (Erases | Content)<br>Content) | >   |
| Step 4: Set a Persistent file size for st                             | oring changes (Optional).           |                               |                      |     |
| 1                                                                     | 0 MB                                |                               |                      |     |
| Home Page FAQ Recommended                                             | i Flash Drives                      |                               |                      |     |
| niversal USB Installer https://www.pent                               | śrivelinux.com                      |                               |                      |     |
|                                                                       |                                     | Create                        | Can                  | cel |

The "Persistent File" slider is used to allocate memory on the USB flash drive to allow the USB drive to operate as a USB based Linux. This is how you can run Linux from a USB flash drive without having to install Linux on the hard drive. It still allows you to install Linux, but your not required to do so to begin using Linux.

| Universal USB Installer 1.9.7.4 S                                                  | etup                                 |                                                                                         | -                         |                        | 1    |
|------------------------------------------------------------------------------------|--------------------------------------|-----------------------------------------------------------------------------------------|---------------------------|------------------------|------|
| Setup your Selections Page<br>Choose a Distro, related ISO/ZIP                     | file and, yo                         | ur USB Flash Drive.                                                                     | Pendriv                   | B Instal               | ler  |
| Step 1: Ubuntu Selected. Go to st                                                  | ep 2.                                |                                                                                         |                           |                        |      |
| Ubuntu                                                                             | ~                                    | Local iso Selecte                                                                       | d.                        | _                      |      |
| Step 2: ubuntu-16.04-desktop-am                                                    | nd64.iso Sel                         | ected                                                                                   | u Home Pa                 | ge<br>]Show All IS     | SOs? |
| C: \Users \Dad \Desktop \Linux OS                                                  | ubuntu-16                            | 04-desktop-amd64.is                                                                     | 0                         | Brows                  | e:   |
| Step 3: Drive G: Selected.<br>G:\ 7GB FDD<br>Step 4: Set a Persistent file size fo | or storing d                         | Show all Drives<br>NTFS Format Dri<br>Fat32 Format Dri<br>hanges (Optional).<br>4089 MB | ve (Erases<br>ive (Erases | Content)<br>s Content) |      |
| Home Page FAQ Recommer                                                             | n <b>ded Flash I</b><br>pendrivelini | Drives                                                                                  | Create                    | Can                    | cel  |

When the "Create" button is selected, a warning pop-up is displayed detailing the 3 processes used to make the Linux based USB "bootable" flash drive. This is the final step prior to erasing the USB flash drive and installing the Linux software. Select "Yes" to continue.

 Conversal USB Installer 1.9.7.4 Setup
 Universal USB Installer is ready to perform the following actions:

 Create Syslinux MBR on (G:) - Any existing MBR will be Overwritten!
 Create UUI Label on (G:) - Existing Label will be Overwritten!
 Install ubuntu-16.04-desktop-amd64 on (G:)
 Are you positive Drive (G:) is your USB Device? Double Check with Windows (My Computer) to make sure!
 Click YES to perform these actions on (G:) or NO to Abort.

A new pop-up window is displayed that details the extraction of the Linux files from the "iso" distribution to a temporary directory using the "7zip" program.

Yes

No

| 2 66% Extracting C               | :\Users\Dad\Desktdesktop | -amd64.iso                    | 122 |         | ×                |
|----------------------------------|--------------------------|-------------------------------|-----|---------|------------------|
| Elapsed time:<br>Remaining time: | 00:00:52<br>00:00:26     | Total size:<br>Speed:         |     | 1.<br>1 | 415 MB<br>8 MB/s |
| Files:<br>Compression ratio:     | 253<br>100%              | Processed:<br>Compressed size |     |         | 938 MB<br>938 MB |
| casper\<br>filesystem.squashfs   |                          |                               |     |         |                  |
|                                  |                          |                               |     |         |                  |
|                                  |                          |                               |     |         |                  |
|                                  |                          |                               |     |         |                  |
|                                  | Background               | Pause                         | 10  | Cancel  |                  |

Once the extraction is complete, the main window displays files as they are written to the USB flash drive.

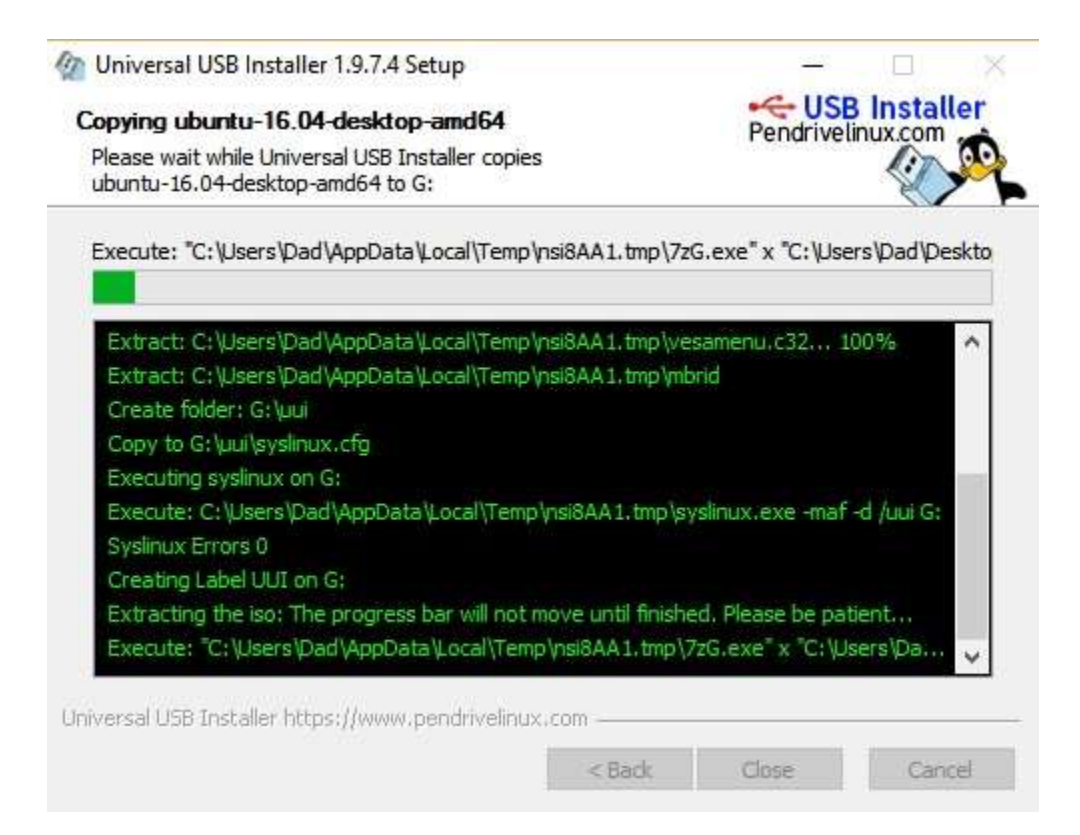

After the writing of the main files, the "Persistent File" is created. The process up to this point has been fairly fast. The main widow will stop, but be patient, it just takes a couple of minutes.

| 🐲 Universal USB Installer 1.9.7.4 Setup                                                                                                    |                                |                                        |                      | ×        |
|----------------------------------------------------------------------------------------------------|--------------------------------|----------------------------------------|----------------------|----------|
| Copying ubuntu-16.04-desktop-amd64<br>Please wait while Universal USB Installer copies<br>ubuntu-16.04-desktop-amd64 to G:                                                                         |                                | Pendrive                               | B Insta<br>linux.com | ller     |
| Creating the Persistent File: The progress bar will not mov                                                                                                    | ve until 1                     | finishe <mark>d</mark> . Plea          | se be patie          | ent      |
| Execute: "C: \Users\Dad\AppData\Local\Temp\nsi8AA1.<br>Editing Configuration Files<br>Extract: C: \Users\Dad\AppData\Local\Temp\nsi8AA1.tm<br>Extract: C: \Users\Dad\AppData\Local\Temp\nsi8AA1.tm | tmp\7zG<br>np\dd.e:<br>np\mke2 | 5.exe" x "C:\<br>xe 100%<br>fs.exe 100 | Jsers \Da            | ^        |
| Now Creating a Casper RW File<br>Creating the Persistent File: The progress bar will not me<br>rawwrite dd for windows version 0.6beta3.                                                           | ove unt                        | il finished. Ple                       | ase be p             |          |
| Written by John Newbigin <jn@it.swin.edu.au><br/>This program is covered by terms of the GPL Version 2.</jn@it.swin.edu.au>                                                                        |                                |                                        |                      |          |
| Universal USB Installer https://www.pendrivelinux.com                                                                                                    |                                |                                        |                      | <u> </u> |
| < Bad                                                                                                    | k                              | Close                                  | Car                  | ncel     |

The main will provide a notification when the process has completed. Select "Close" to exit the USB installed application. The USB flash drive has been labeled "UUI".

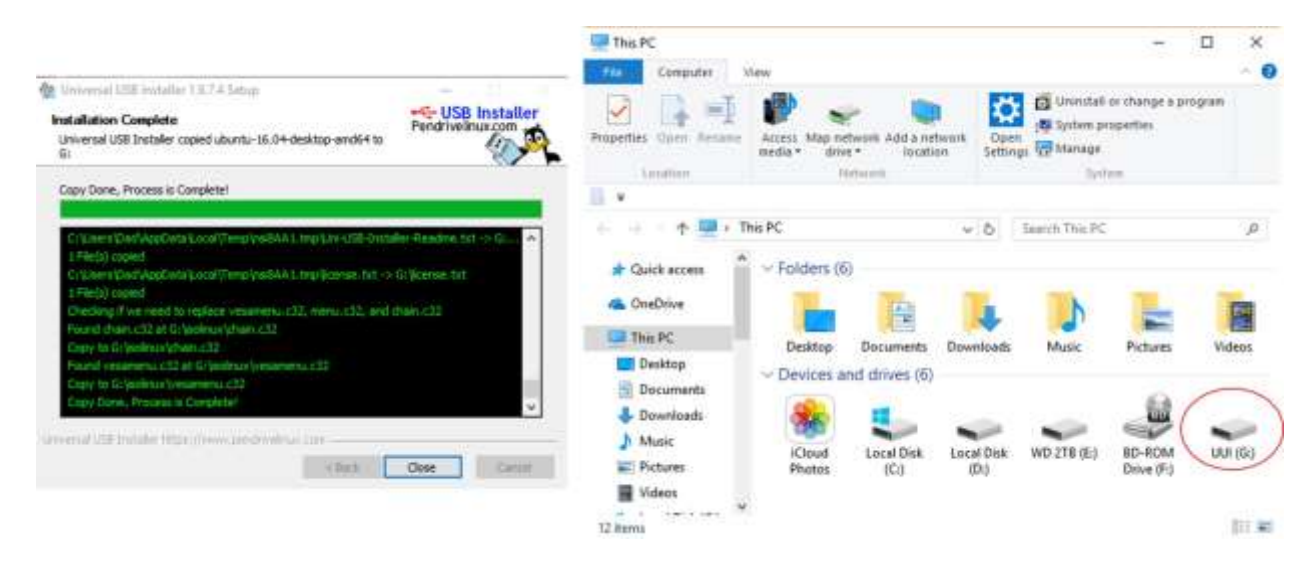

Now the USB flash drive is ready for use. To "boot" from the USB flash drive, you will have to determine how to get to the "Boot Menu" on the computer you are going to test or run the Linux operating system. The "Boot Menu" is usual a function key, like F10 or F12 that is pressed after the computer's Power On Self-Test (POST) screen is displayed. In this case, I am using a standalone machine. Place the USB flash drive into an open USB port. Power on the computer and press the appropriate function key. On my stand alone computer I get the following display and I select the USB-FDD as the "Boot Device".

| == Select a | Boot First d  | levice == |  |
|-------------|---------------|-----------|--|
| LS1:        | 20            |           |  |
| + Har       | d Disk        |           |  |
| CDR         | OM            |           |  |
| ZIP         |               |           |  |
| USB         | -FDD          |           |  |
| USB         | -ZIP          |           |  |
| USB         | -CDROM        |           |  |
| USB         | -HDD          |           |  |
| Leg         | acy LAN       |           |  |
|             |               |           |  |
|             |               |           |  |
|             |               |           |  |
|             |               |           |  |
| 1.+1.4      |               |           |  |
| T1:Move     | Enter :Accept | ESC:Exit  |  |

The **next** screen that is displayed, is the Ubuntu installer boot menu. As can be seen there are several options. The most important options are the first two. Because USB flash drive was created with a "Persistent file" option, the first option, "Try Ubuntu without installing" will allow you the ability to run

Linux and save your changes to the USB flash drive without modifying the currently installed hard drive. You will use this option each time you use the USB flash drive.

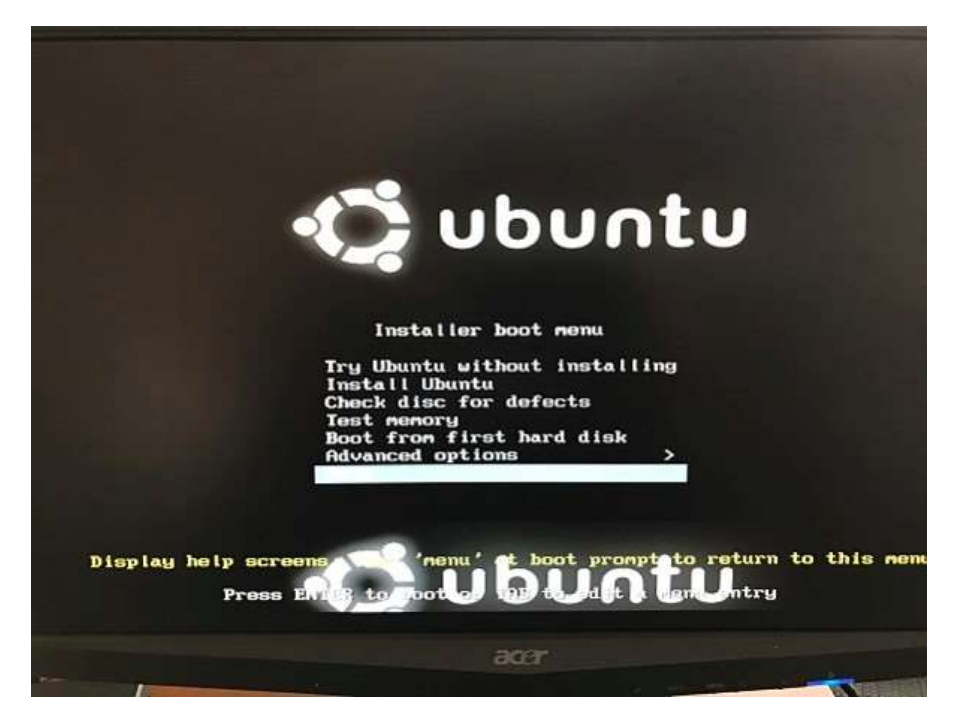

When the Linux operating system finishes booting, the following screen is displayed. Even though you are running Linux off the USB flash drive, you still have the option to install Linux on the hard drive from this screen. At this point, you can run Linux, create folders and files and save your work to the USB flash drive. Nothing is saved to the hard drive. There is an icon on the desktop in the upper left hand corner, "Install Ubuntu". If you accidently select this icon, you still have the option to "Cancel" the installation.

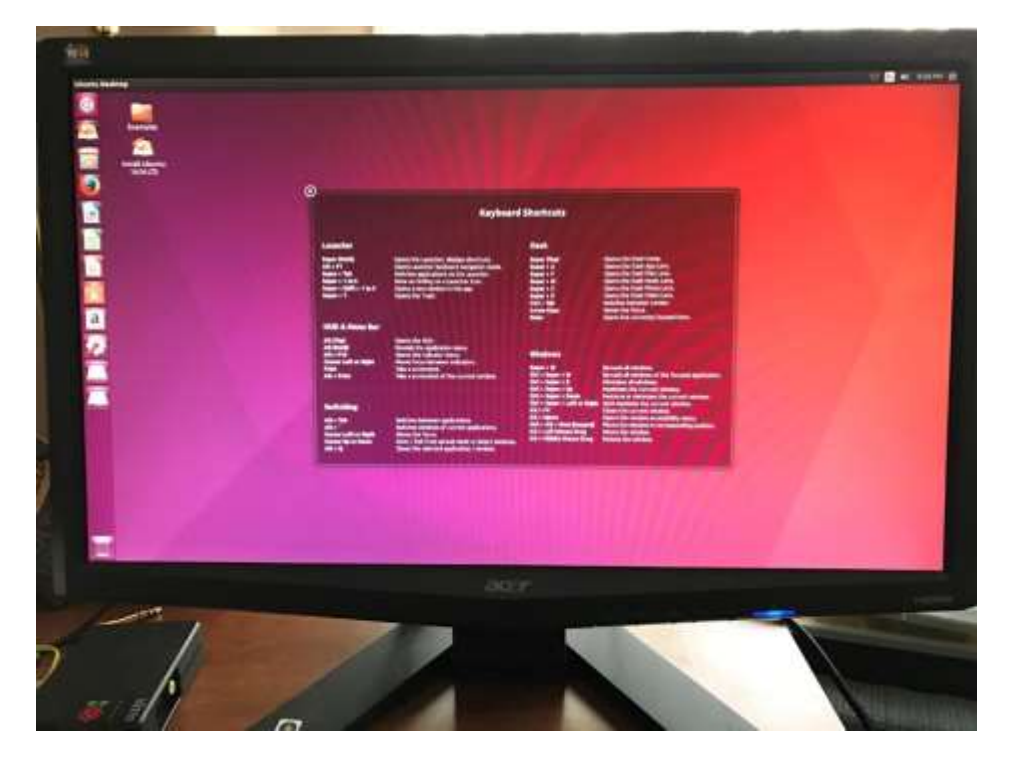